# BladeCenter Management Module (MM)の取得

レノボ・エンタープライズ・ソリューションズ株式会社 | 2017年10月

## 本書をご利用になる前に

- ・当内容は、お客様、販売店様、その他関係者が、System x, Flex Systemなどを活用することを目的として作成しました。
- 詳細につきましては、URL( <u>http://www.lenovo.com/legal/jp/ja/</u>)の利用条件をご参照ください。
- ・当技術資料に含まれるレノボ・エンタープライズ・ソリューションズ株式会社およびLenovo Enterprise Solutions (以下総称して、LES) 以外の製品に関する情報は、各提供ベンダーより提供されたものであり、 LES はその正確性または完全性についてはいかなる責任も負いません。
- ・当技術資料の個々の項目は、LESにて検証されていますが、お客様の環境において全く同一または同様な 結果が得られる保証はありません。お客様の環境、その他の要因によって異なる場合があります。お客様 自身の環境にこれらの技術を適用される場合は、お客様自身の責任と費用において行なってくださいます ようお願いいたします。
- Copyright 2017 レノボ・エンタープライズ・ソリューションズ株式会社

### BladeCenter® 管理モジュール(MM)のログ取得手順 1/4

① 管理モジュール(MM)に接続をして下さい。 Internet Explorer等のブラウザーを起動してMMのIP ADDRESSをURLのフィールドに入力して接続します。 ユーザーIDとパスワードを入力します。

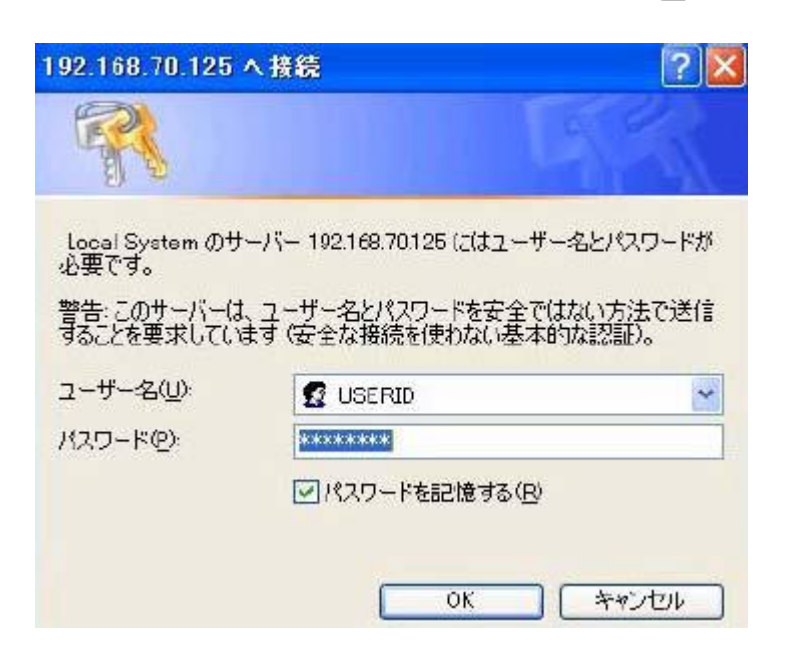

標準設定: IP ADDRESS 192.168.70.125 ユーザー名 USERID パスワード PASSW0RD (0=ゼロ) です。

3

## BladeCenter® 管理モジュール(MM)のログ取得手順 2/4

② 画面左側のMenuにあるEvent Logをクリックします。

(管理モジュールの画面) 右側にEvent Logが表示されますのでスクロールさせて一番下まで下げた後に Save Log as Text Fileを押してファイルに保存します。

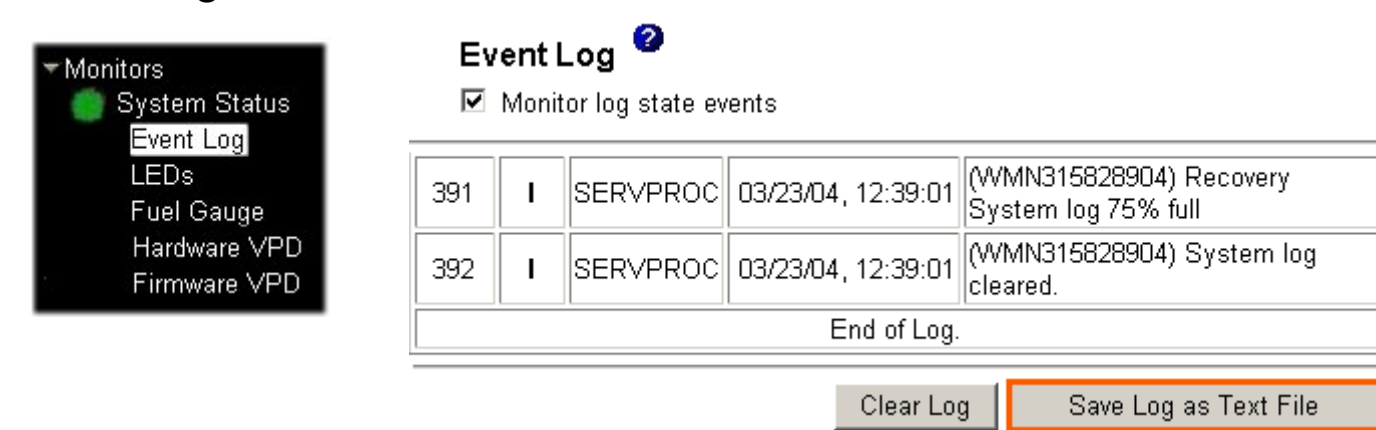

③ Monitors Treeの下にあるSystem Statusにて右クリックし対象をファイルに保存を選択します。

#### (管理モジュールの画面)

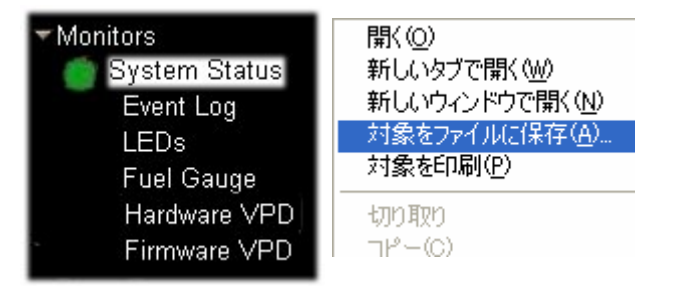

## BladeCenter® 管理モジュール(MM)のログ取得手順 3/4

④ 名前をつけて保存の画面にて保存先を指定して保存します。 (Webページの保存の画面) System Statusの標準ファイル名はsysstatus.htmです。

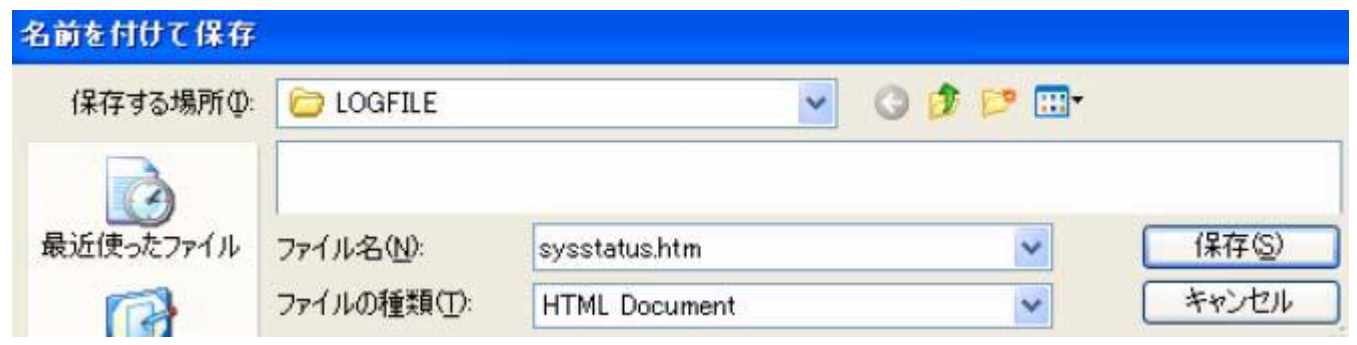

⑤ LEDs/Fuel Gauge/Hardware VPD/Firmware VPD について同じ手順にてファイルに保存をします。 (管理モジュールの画面) 標準のファイル名はleds.htm / fuelg.htm / hwvpd.htm / vpd.htm です。

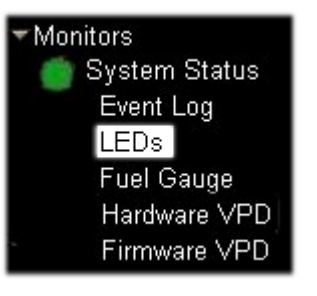

【ファームウェアレベルにより、画面のイメージ が異なります。】

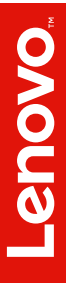

## BladeCenter® 管理モジュール(MM)のログ取得手順 4/4

⑥保存して頂いたログファイルをe-MAILにて送信をお願いいたします。

| 🖻 LOGFILE                                                                       | ×  |
|---------------------------------------------------------------------------------|----|
| : ファイル(E) 編集(E) 表示(V) お気(. » 🦂                                                  | 7  |
| 🔇 戻る • 🕥 • 🏂 🔎 検索                                                               | ** |
| 『アドレス(D) 🛅 C:¥LOGFILE 🛛 💽 移動                                                    | 勆  |
| ▶asm.elg<br>@fuelg.htm<br>@hwvpd.htm<br>@leds.htm<br>@sysstatus.htm<br>@vpd.htm |    |

※現在管理モジュールのシミュレーターは公開されておりませんのでご了承の程宜しくお願い致します。

※拡張管理モジュールには様々な機能が御座います。詳細はBladeCenter 管理モジュール(AMM)操作ガイド をご参照お願い致します。

User's Guide for Advanced Management Module (AMM) and Management Module - IBM BladeCenter https://www.ibm.com/support/home/docdisplay?Indocid=MIGR-5073887

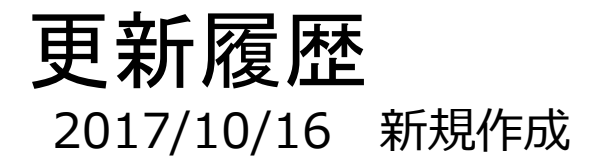

7

2017 Lenovo

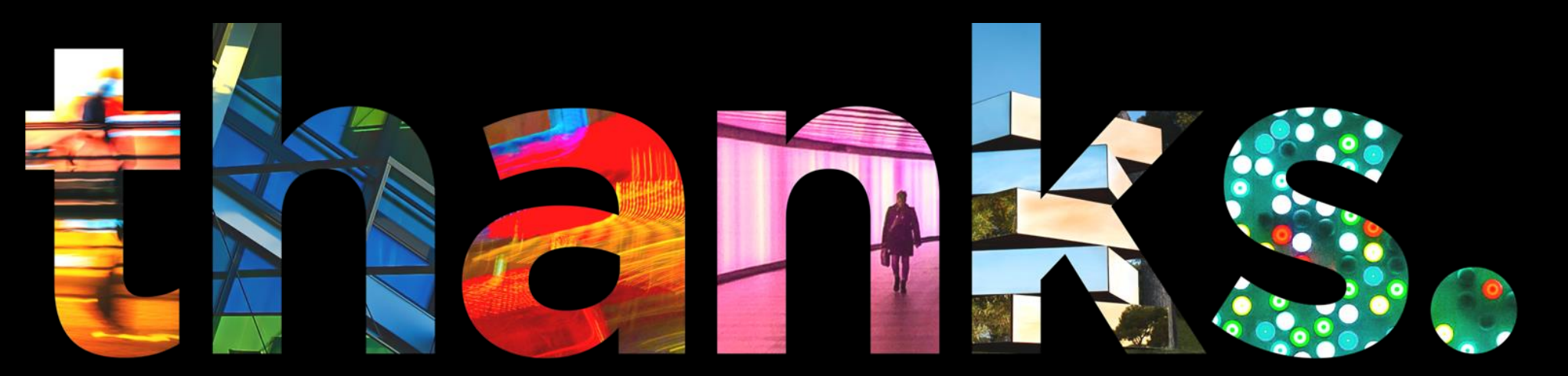

enovo.

## Different is better